## MENSA SCOLASTICA 2025/2026 – ISTRUZIONI PER PAGAMENTO BUONI MENSA

## Di seguito si riporta la procedura che permette di accedere sul Portale per effettuare il pagamento dei buoni mensa e la verifica di quanto acquistato

#### dal sito del Comune

https://www.comune.benevagienna.cn.it/

scorrere in giù e cliccare su

#### IL PORTALE DEL CONTRIBUENTE

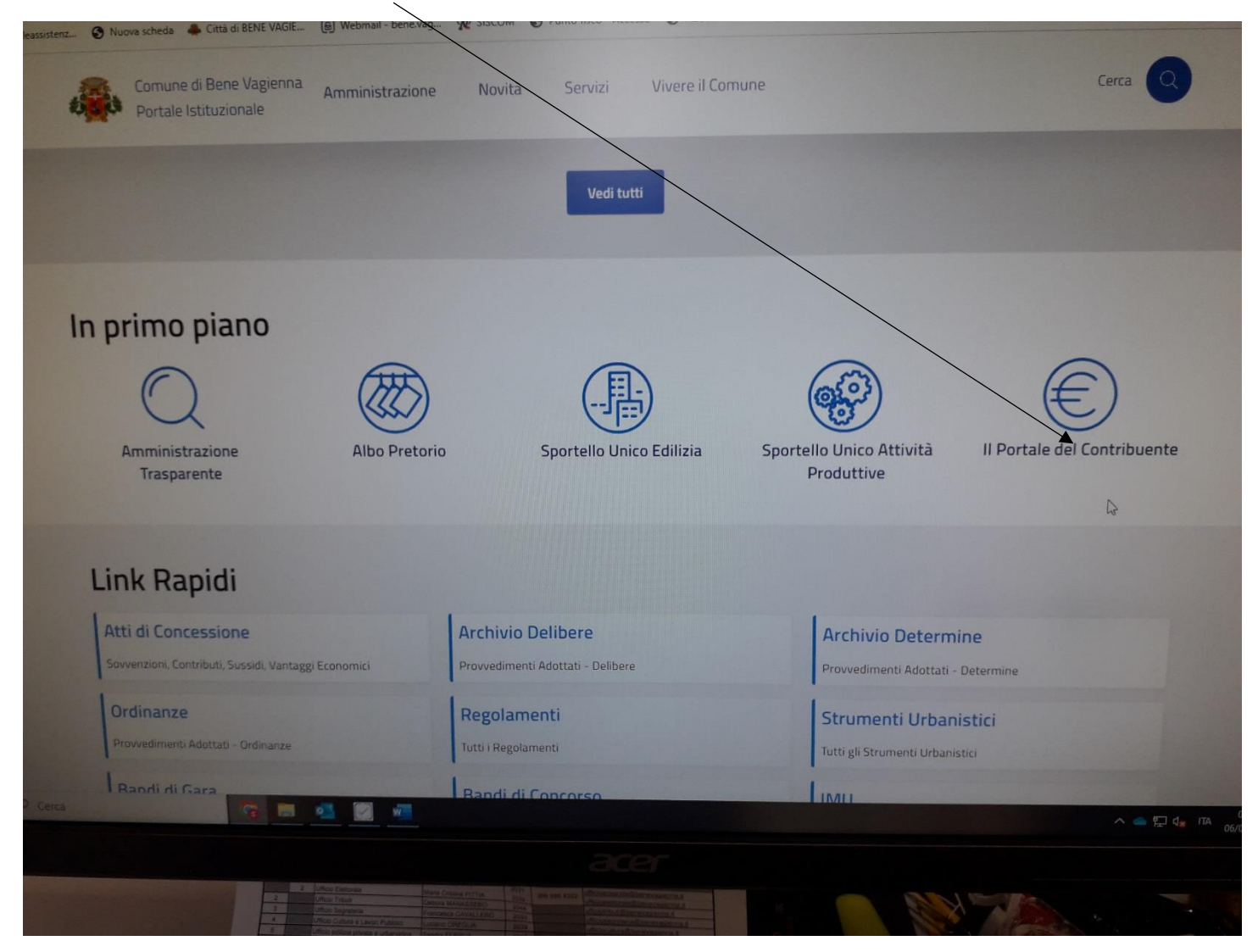

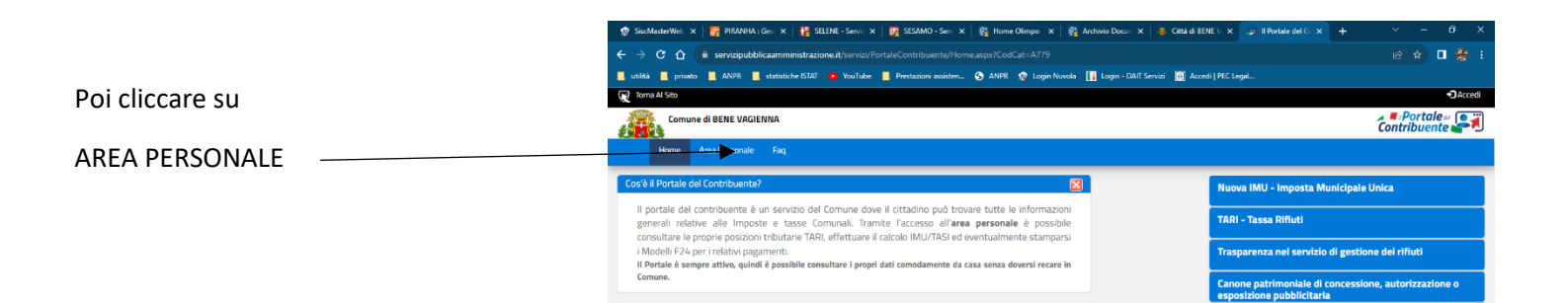

| 👷 SischMasterWei: 🗙   🔐 PRANNA : Gei: 🗙                                                                             | 🙀 SELENE - Servi: 🗴 🛛 👯 SESAMO - Seri X 🛛 🎇 Home Olimpo 🛛 🦓 Archinio Docu X 🛛 8 Catà di BENE 🗄 X 📀 Login Portale C X 🕇 🕂                                                                                                    | ~ - @ X                      |
|----------------------------------------------------------------------------------------------------|----------------------------------------------------------------------------------------------------|------------------------------|
| $\leftarrow$ $ ightarrow$ $\mathbf{C}$ $\mathbf{C}$ $	ext{the servicipubblicaamminis}$                              | trazione.it/servizi/SiscLoginWeb45/Home.aspx?TCK=9d44842776e7af781af8e356110319e6                                                                                                    | e 🖈 🛛 🏶 :                    |
| Entrare con SPID<br>o CIE                                                                                           | 520 🧕 You'lube 📱 Protacioni acidum 😨 ANR 😍 Login Hundo 👔 Login - DAT Servia 📓 Accedi (PEC Legal<br>le del Contribuente<br>di Bene Vagienna                                                                                                    |                              |
| del genitore che ha necessità di<br>utilizzare la detrazione dei buoni mensa<br>sul 730 o dichiarazione dei redditi | Aveed ean le SHD<br>SHD, i Stema Plother, di Identità Digitale, è il sistema di accesso che consente di utilizzare, con un'dentità digitale<br>unca i servizi onime della Nabilita Temmistrazione e dei privati accreditati. Si sei gi ai nossesso di un'dentità digitale,<br>accedi con le orderazia dei tuo gestore. Si ribrita incoro un'dentità digitale, richedia ad uno dei gestori.<br>Heggiori informazioni su SPDI<br>Serve allato:<br>Serva allato:<br>Se hai la Carta di Identità Officenze, di neguto CE, puoi utilizzaria per accedere ai servizi online della Pubblica<br>Arministrazione.<br>Heggiori informazioni su CIE                                                                                                    |                              |
| 🗮 🔎 Cerca 🗸 🧖                                                                                                    | Se sei un cittadro stramers secca SHIV/CE o vuoi regulareti come Adienda/Nersona Giundica           UserName o Cod.Fiscale o Partita Iva           Possword           Image: Image: Im | ) ¢× ∏A 1166<br>05/09/2023 ↓ |

## Dopo l'accesso con il proprio SPID o CIE

### Cliccare su

# PORTAFOGLIO BUONI MENSA

| 👻 🙊 SiscMatterWeb - Sis 🗙 🛛                                                                                                    | 🎊 PIRANHA : Gestione 🗙   🚼 SELENE - Servizi I                                                         | 📴 SESAMO - Servizi De 🗙   🚰 MERCURIO : Gestion 🗙     | 🔯 Home Olimpo 🛛 🗙 🛛 🐥 Comune      | di Bene Va: 🗙 🕼 II Portale del Contrit 🗙  | +       | - 0 ×                  |
|----------------------------------------------------------------------------------------------------|----------------------------------------------------------------------------------------------------|------------------------------------------------------|-----------------------------------|-------------------------------------------|---------|------------------------|
| ← → C a servizipubblicaamministrazione.it/SERVIZI/PORTALECONTRIBUENTE/AreaPersonale.aspx?TCK=C90C589D919C863A088E55D2C0D8A85B8/CE=BNVGNN779 |                                                                                                    |                                                      |                                   |                                           |         |                        |
| ANPR G siscon teleassistenz                                                                                                    | 🔇 Nuova scheda   🐥 Città di BENE VAGIE 👔                                                              | ail - bene.vag 🙊 SISCOM 🥝 Punto fisco - Accesso 🔇 Ad | obe Acrobat 🔳 Benvenuto - Agend 🤮 | Ministero della gius 💊 Attestati malattia |         | Tutti i preferiti      |
|                                                                                                    | Consultazione posizioni 🏦 15                                                                          | NI AI SERVIZI 🖂 CONSULTAZIONE POSIZIONE CA           | TASTALE 🖻 RICHIESTA CONSE         | INSO INVIO MAIL                           |         |                        |
|                                                                                                    |                                                                                                    | <i>☆</i>                                             |                                   |                                           |         |                        |
|                                                                                                    | Posizione Tassa Rifiuti (TAI                                                                          | Posizione I.M.U.                                     | Archi                             | vio Bozze Calcolo IMU                     |         |                        |
| In C<br>em<br>sca                                                                                                    | Questa Sezione potrai consultare i tuoi avvis<br>nessi TAR e procedere al pagamento di quel<br>adenza |                                                      |                                   |                                           |         |                        |
|                                                                                                    |                                                                                                    | Û                                                    |                                   |                                           |         |                        |
|                                                                                                    | Portafoglio Buoni Mensa                                                                               | Tributi Minori                                       |                                   |                                           |         |                        |
|                                                                                                    |                                                                                                    | ntatta il comune                                     |                                   |                                           |         |                        |
| ② Leggi le domande frequenti                                                                                                    |                                                                                                    |                                                      |                                   |                                           |         |                        |
|                                                                                                    |                                                                                                    | <u>Richiedi assistenza</u>                           |                                   |                                           |         |                        |
| E 🖉 Cerca                                                                                                    | <b>G</b> = <u>4</u>                                                                                   |                                                      |                                   | ^ •                                       | n 🔁 🔁 ا | IA 13:19<br>20/08/2024 |
|                                                                                                    |                                                                                                    |                                                      |                                   |                                           |         |                        |